## FSV: Wie exportiere ich Buchungen in eine Excel-Datei?

02.05.2025 15:17:03

## **FAQ-Artikel-Ausdruck**

| Kategorie:                                                                                                    | RRZE: Ressourcenverfahren der FAU | Bewertungen:           | 0                     |
|----------------------------------------------------------------------------------------------------|-----------------------------------|------------------------|-----------------------|
| Status:                                                                                                    | öffentlich (Alle)                 | Ergebnis:              | 0.00 %                |
| Sprache:                                                                                                    | de                                | Letzte Aktualisierung: | 12:43:51 - 08.07.2024 |
|                                                                                                    |                                   |                        |                       |
| Schlüsselwörter                                                                                                    |                                   |                        |                       |
| Buchungen exportieren                                                                                                    |                                   |                        |                       |
|                                                                                                    |                                   |                        |                       |
| Symptom (öffentlich)                                                                                                    |                                   |                        |                       |
| Wie exportiere ich Buchungen in eine Excel-Datei?                                                                                                    |                                   |                        |                       |
|                                                                                                    |                                   |                        |                       |
| Problem (öffentlich)                                                                                                    |                                   |                        |                       |
|                                                                                                    |                                   |                        |                       |
|                                                                                                    |                                   |                        |                       |
| Lösung (öffentlich)                                                                                                    |                                   |                        |                       |
|                                                                                                    |                                   |                        |                       |
| 1. FSV dezentral starten                                                                                                    |                                   |                        |                       |
| 2. Menü Dezentrale Auskunft öffnen und dort den Button Buchungen anklicken                                                                                                    |                                   |                        |                       |
| 3. Buchungen suchen, welche exportieren werden sollen und anzeigen lassen                                                                                                    |                                   |                        |                       |
| 4. Berichte Buchungen öffnen                                                                                                    |                                   |                        |                       |
| 5. Bericht FAU Buchungen Excel Export auswählen und Bericht drucken klicken                                                                                                    |                                   |                        |                       |
| 6. nun öffnet sich das Vorschaufenster – hier auf Bericht exportieren klicken                                                                                                    |                                   |                        |                       |
| 7. Die Datei kann dann auf das durchgereichte Verzeichnis gespeichert werden.<br>In diesem Fenster wählen Sie auf der linken Seite "Dieser PC" aus,<br>so dass rechts alle vorhandenen Laufwerke angezeigt werden                                                                                                    |                                   |                        |                       |
| Bei den Namen z.B. "Lokaler Datenträger (C: auf" entspricht der Buchstabe auf der rechten Seite dem Laufwerksnamen auf ihrem lokalen PC (im Bsp.<br>Laufwerk C).<br>Sie sollten jetzt wissen, auf welches Laufwerk Sie speichern wollen. Meistens ist "Lokaler Datenträger (C: auf"\ Benutzer\IDM Kennung\Dokumente).<br>Den Dateinamen können Sie natürlich an dieser Stelle auch noch verändern und dann Speichern. |                                   |                        |                       |

8. Wählen Sie beim Dateityp: Microsoft Excel - Nur Daten (\*.xls) aus und dann auf speichern.